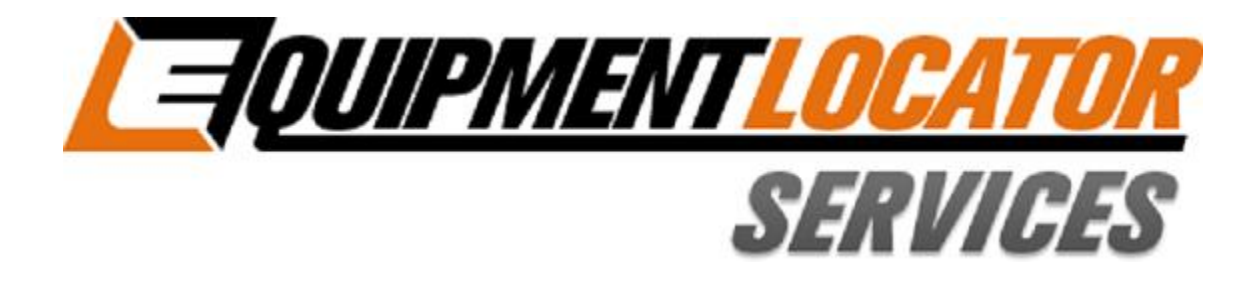

## **Hosted Exchange Support**

# How to Setup your Basic (IMAP) email account on your Blackberry

Device: Blackberry

Account Type: Basic (IMAP)

### **Blackberry Setup - IMAP**

Click on "Setup"...

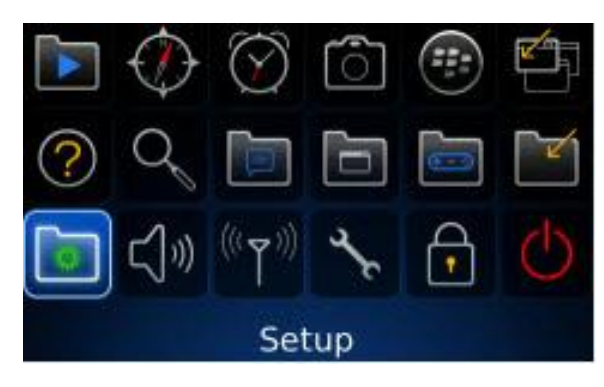

#### Click on "Email Settings"...

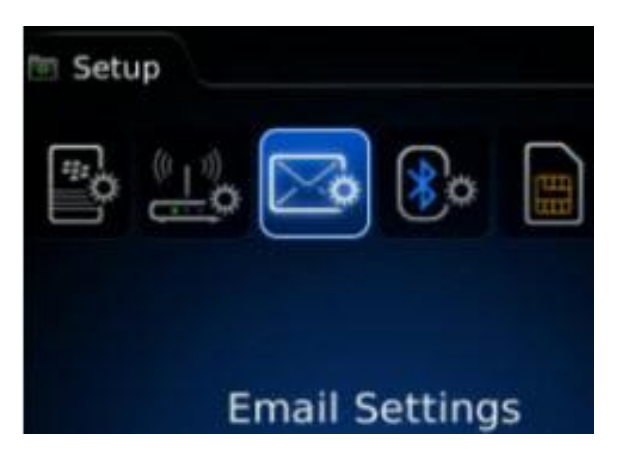

#### Click on the "Add" button...

#### Email Accounts

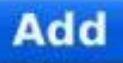

Add my existing email account (e.g. Yahoo!®, Google®, new address)

#### Click on "Other"...

|   |    | Email Setup                                           |  |
|---|----|-------------------------------------------------------|--|
|   |    | Google®                                               |  |
|   | 0! | Yahoo!                                                |  |
| • |    | Windows Live<br>(Hotmail, MSN, Live)                  |  |
|   |    | Other                                                 |  |
|   |    | Create New Address<br>(name@mobileemail.vodafone.net) |  |

Enter your full email address and password then click "Next"...

| Email Set       | up     |
|-----------------|--------|
| Email address:  | ĉ      |
| user@domain.com |        |
| Password:       |        |
| ***             |        |
| Show Password   |        |
|                 | ļ      |
| Close < Back    | Next > |

If you get an invalid message, click "OK" then scroll down and re-enter your password, then click "I will provide the settings" link...

|                  | Email Setup |        |
|------------------|-------------|--------|
| Email addres     | s:          |        |
| user@domain.     | .com        |        |
| Password:        |             | 419    |
| ******           |             |        |
| Show Passwo      | ord         |        |
| I will provide t | ne settings | 2.<br> |
|                  |             |        |
| Close            | < Back      | Next > |

Scroll down and select "IMAP", then enter the email server (mail.elshosted.com) and your full email address in the "User name" field, then click "Next"...

| Provide Email Settings                                                      |        |  |  |  |
|-----------------------------------------------------------------------------|--------|--|--|--|
| Select an email type.<br>POP/IMAP (Most common)<br>Outlook Web Access (Exch | ange)  |  |  |  |
| Email address:                                                              |        |  |  |  |
| user@domain.com                                                             |        |  |  |  |
| Password:                                                                   |        |  |  |  |
| *****                                                                       |        |  |  |  |
| Show Password                                                               | 1      |  |  |  |
| Email server:                                                               |        |  |  |  |
| mail.elshosted.com                                                          |        |  |  |  |
| User name:                                                                  |        |  |  |  |
| user@domain.com                                                             | ]      |  |  |  |
| Close < Back                                                                | Next > |  |  |  |

Click "OK" to confirm...